# **คู่มือการใช้** Google Calendar

#### 1. วิธีการเข้าใช้ Google Calendar

| → C 🔒 ปลอดภัย   https://cale                                                                                                    | endar.google.com/calendar/r/month                                 |                                                                                                    |                                                                                                    |                                                                                 |                                                |                               |                          |                             | \$              |
|----------------------------------------------------------------------------------------------------|-------------------------------------------------------------------|----------------------------------------------------------------------------------------------------|----------------------------------------------------------------------------------------------------|---------------------------------------------------------------------------------|------------------------------------------------|-------------------------------|--------------------------|-----------------------------|-----------------|
| ຂປ 🕒 User Identification an 🛞 H                                                                                                    | ome   Faculty of Eco 👷 สอบบลองท้องปฏิบัติการ                      | s c  👤 Welcome X10 Manag 🙆 stuu Sn                                                                                     | nart Econ  👤 אסטיט Smart Econ Onlin 🧔 I                                                                                                    | LessPaper 🗶 สำนักบริหารเหต่ไม่โดยีสาะ 👷 เ                                       | รมัดระชั่วรับการมีกอบระเ 🧕 ส่วนักงานการขอเบียร | a qui 🧕 Google sularman       | G Google G M             | เชื่อเข้าใช้ - บัญชี Go     |                 |
| ≡ G <mark>oogle</mark> ปฏิทิน                                                                                                    | วันนี้ < > ธับว                                                   | าคม 2017                                                                                                    |                                                                                                    |                                                                                 |                                                | ٩                             | เดือน 👻 🖁                | ¢ ==                        | 0 🗊             |
| 2017         ✓         >           0         0         11         101         11         31           27         28         29         30         1         2           4         5         6         7         8         9           11         12         13         1.4         15         16 | ยา.<br>26                                                         | <ul> <li>9.</li> <li>27</li> <li>8am ถึงมหาลักน้ำเรื่อหนวก,ร่ม</li> <li>4pm และอยู่เราหรือเคอม 3 เวลา 16.00</li> </ul> | <ul> <li>a.</li> <li>b.</li> <li>b.</li> <li></li></ul> | <ul> <li>พ.</li> <li>29</li> <li>10am และอยู่รวรพัดรคลม 212 เวลา 16.</li> </ul> | νη.<br>30                                      | я.<br>1                       | <b>1</b><br>บัญขึ้นองฉัน | G<br>Aun                    | Maps            |
| 18 19 20 21 22 23<br>25 26 27 28 29 30<br>1 2 3 4 5 6                                                                                                    | 3                                                                 | <ul> <li>8am แตะอยู่เวราที่องคอม 2 เวลา 16.00</li> </ul>                                                               | 5<br>Susio                                                                                                    | δ                                                                               | 7<br>ອ 7am แม่หาหมอ รณจุกัก ขึ้น 1 หญะชาใส     | 8<br>• 4pm และอยู่เวราใจเคอะ  | YouTube                  | ເ<br>ອ້າວ<br>31<br>ນໄດ້ນັ້ນ | Gmail<br>Great  |
| ไมของฉัน ^<br>Pornthip Kietparadorn<br>การเดือนความจำ<br>วันเกิด                                                                                                    | 10<br>วันรัฐธรรมสูญ                                               | 11<br>วันชีฐอรรมบุญ เพื่อในสังเทศ                                                                                      | 12<br>© 7am แม่หาหมอ รณภูฟ้า ขึ้น 1 พญ.เชริส                                                                                                    | 13                                                                              | 14<br>• 4pm แดงอยู่เวราไซเคอม 2 เวลา 16.00     | 15                            | ແປດກາອາ                  | <b>กา</b> พย่าย             | ,               |
| Pornthip Kietparadorn<br>วันอื่นๆ ^<br>วันหยุดในไทย                                                                                                    | 17                                                                | 18                                                                                                    | 19<br>• 4pm และอยู่เวาที่ไอะคอม 2 เวลา 16.00                                                                                                    | 20                                                                              | 21<br>• 1pm มีขบรม จนพ. การสร้างปฏิขัณฑ์ฟะ     | 22<br>• 4pm และอยู่เวราใจเคอม | 2 เวลา 16.00 🔹           | อื่นๆ<br>9am วัฒน์-แดงหาห   | มองกำฟัน 9.00-9 |
|                                                                                                    | 24<br>วันหรือหน้าคลอีง<br>• วิชสา และอยู่เวราโอะคอม 2 เวลา 3.45-' | 25<br>Burtanûna                                                                                                    | 26                                                                                                    | 27<br>• 4pm และอยู่เวาาไอะคอม 2 เวลา 16.00                                      | 28                                             | 29                            | 30                       | Sam แลงหาหมอ รห             | v.ปียมหาราชการ  |
|                                                                                                    | 31<br>វារតែD                                                      | 1<br>ริณชินปีวีหม่<br>วินสิ้นปี คือข่อสังเกต                                                                           | 2                                                                                                    | 3                                                                               | 4                                              | 5                             | 6                        |                             | Ŧ               |

# 2. การสร้างกิจกรรมหรือเพิ่มกิจกรรมใน Google Calendar

วิธีการสร้างกิจกรรมใน Google Calendar ทำได้ดังนี้

2.1 สามารถสร้างปฏิทินเพิ่มจากปฏิทินหลัก เลือกวันที่ต้องการสร้างกิจกรรม "เพิ่มชื่อ"

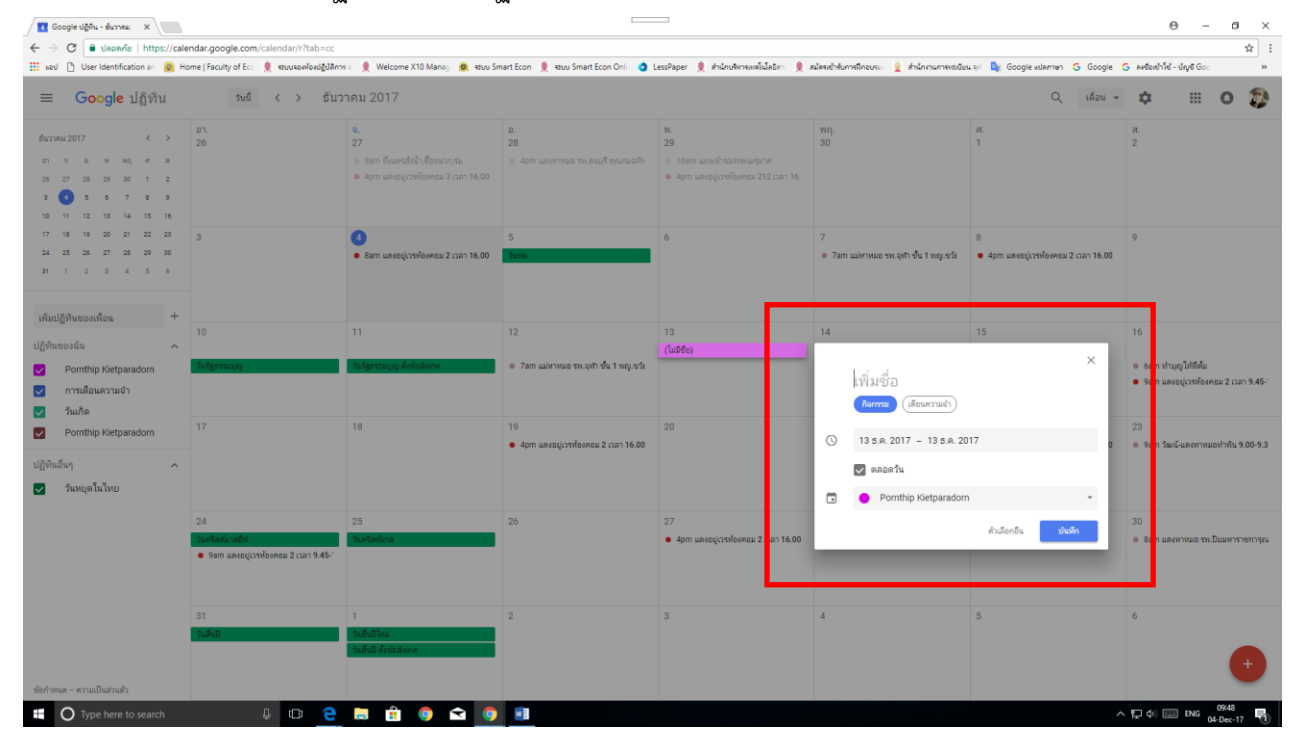

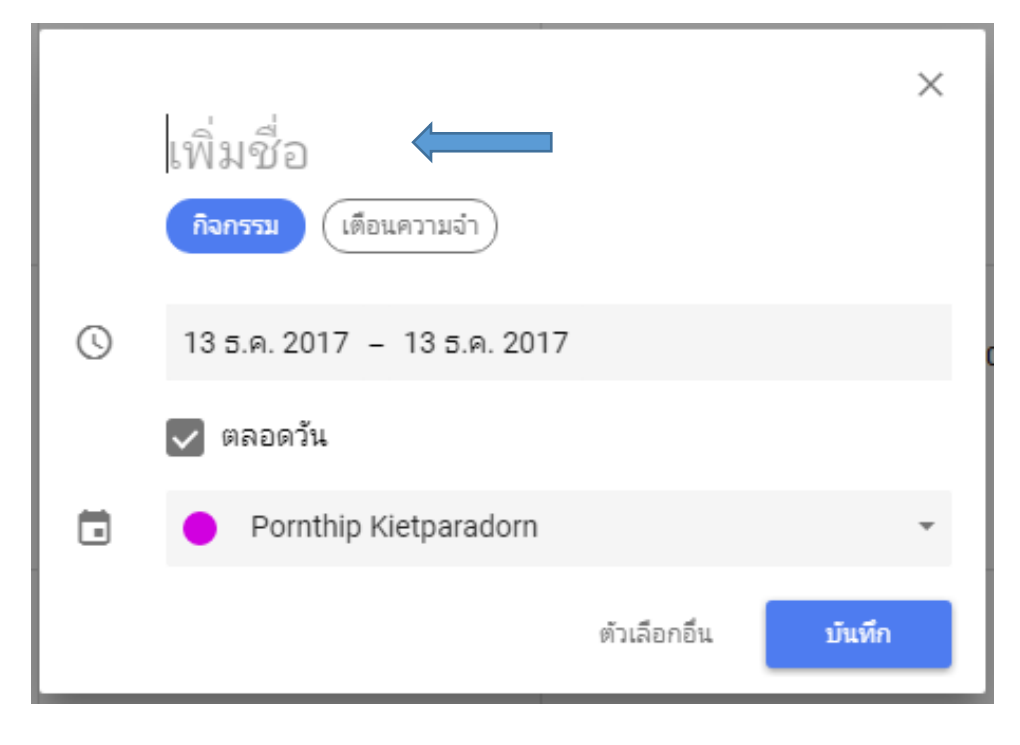

#### 2.2 สามารถเพื่อกำหนดการแจ้งเตือนได้

| Google ปฏิทีน - ธันวาคม X                                                                                                    |                                                                 |                                                                                                    |                                                  |                                                                                                    |                                                                                                    |                                           | 0 – 0 ×                                                            |
|----------------------------------------------------------------------------------------------------|-----------------------------------------------------------------|----------------------------------------------------------------------------------------------------|--------------------------------------------------|----------------------------------------------------------------------------------------------------|----------------------------------------------------------------------------------------------------|-------------------------------------------|--------------------------------------------------------------------|
| 🗧 🔶 C 🔒 ปลอดกัย   https://cale                                                                                                    | endar.google.com/calendar/r?tab=cc                              |                                                                                                    |                                                  |                                                                                                    |                                                                                                    |                                           | ☆ :                                                                |
| 🔢 👦 🕒 User Identification an 🛞 H                                                                                                    | iome   Faculty of Ecc   🤶 ระบบหองท้องปฏิบัติกา                  | s e  👤 Welcome X10 Manag 🙆 stuu Sr                                                                                      | mart Econ  🚊 אלטיט Smart Econ Onli 🔹 🧿           | LessPaper 🔶 สำนักบริหารเหตโมโลอิสา 🔶                                                                       | สมัดระข้ารับการมีกอบระ: 🧕 สำนักงานการรณบัย                                                                  | u का 🤷 Google แปลกาษา Ġ Google            | G ลเชื่อเข้าใช้ - บัญชี Goo »                                      |
| ≡ Google ปฏิทีน                                                                                                    | วันนี้ < > ธันว                                                 | าคม 2017                                                                                                    |                                                  |                                                                                                    |                                                                                                    | Q เดือน <del>-</del>                      | ¢ = 0 🎲                                                            |
| бицтины 2017 <<br>51 3 8 11 740, 17 8<br>26 27 28 29 90 1 2<br>3 0 5 6 7 8 9<br>10 11 12 13 14 15 16                                                                                                    | 81.<br>26                                                       | <ul> <li>9.</li> <li>27</li> <li>8am ที่เนลระดังน้ำเสื้อหมวดเร่ม</li> <li>4pm และอยู่เราห้องคอม 3 เวลา 16.00</li> </ul> | อ.<br>28<br>9 - 4pm และหาหมด รพ.ฮนมุรี คุณามณฑิท | <ul> <li>π.</li> <li>29</li> <li>Поат цезейтезитицирия</li> <li>4pm цезейстейсевой 212 стат 16.</li> </ul> | τη.<br>30                                                                                                   | я.<br>1                                   | я.<br>2                                                            |
| 17         18         19         20         21         22         23           24         25         26         27         28         29         30           31         1         2         3         4         5         0 | 3                                                               | <ul> <li>8am และอยู่เราที่อะคอม 2 เวลา 16.00</li> </ul>                                                                 | 5<br>faain                                       | 6                                                                                                    | 7<br>© 7am แม่หาหมะ รท.อุศา ชั้น 1 หญะชริเ                                                                  | 8<br>• 4pm และอยู่เวราใจเลอม 2 เวลา 16.00 | 9                                                                  |
| ເพື່ມເຊິ່ງທີ່ແອວເທື່ອນ +<br>ປຊີງທີ່ແອວເດັນ ^<br>V Pornthip Kietparadom<br>ທີ່ການເລືອນຄວາມຈຳ<br>ບັງນະກັດ                                                                                                    | 10<br>วันรัฐอาณบุญ                                              | 11<br>วันปฐอรรณบุญ เพิ่งป่วงรับกด                                                                                       | 12<br>ອີ 7am ແມ່ນາກພຣາກເຊາໂາ ອື່ນ 1 ແດຼເຮາໂຄ     | 13<br>• 10am (ມະສິອິດ)                                                                                     | 14<br>เพิ่มชื่อ<br>(สอบครรม (เสือนครรมจำ)                                                                   | 15<br>×                                   | 16<br>e t m ห่านุญไฟฟิลัม<br>• t m และอยู่เวราโองคอม 2 เวลา 9.45-1 |
| Ponthip Kietparadom  ปฏิทินอีนๆ                                                                                                    | 17                                                              | 18                                                                                                    | 19<br>• 4pm และอยู่เวราโองคอม 2 เวลา 16.00       | 20                                                                                                    | О         13 з.я. 2017         10000mm           Половий         9:00am           В Роглатир         9:30am | • 11:00am 13 5.e. 2017 0                  | 23<br>ອ 9 m วัฒนิและทางนองให้น 9.00-9.3                            |
|                                                                                                    | 24<br>วันหรัสหนังสอบ<br>9 จาก และอยู่เว่าที่โอเลอม 2 เวลา 9,45- | 25<br>Juntudon                                                                                                    | 26                                               | 27<br>• 4pm และอยู่เวราโอะคอม 2 เวลา 16.00                                                                 | 10:00am<br>10:30am<br>11:00am                                                                               | Uklin                                     | 30<br>● 1 m และหาหมอ รห.โมมหาราชการุณ                              |
| ข้อกำหนด – ความเป็นส่วนคิว                                                                                                    | 31<br>3650                                                      | 1<br>วันตั้งเป็วหม่<br>วันตั้งเป็ ศัสร้อสังเภท                                                                          | 2                                                | 3                                                                                                    | 4                                                                                                    | 5                                         | •                                                                  |
| Type here to search                                                                                                    | 4 🗆 🤤                                                           | 🛤 💼 🌖 🖬 🌖                                                                                                    | <b>2</b>                                         |                                                                                                    |                                                                                                    | 1                                         | (9249) (11) ENG (09-49) (14) (14) (14) (14) (14) (14) (14) (14     |

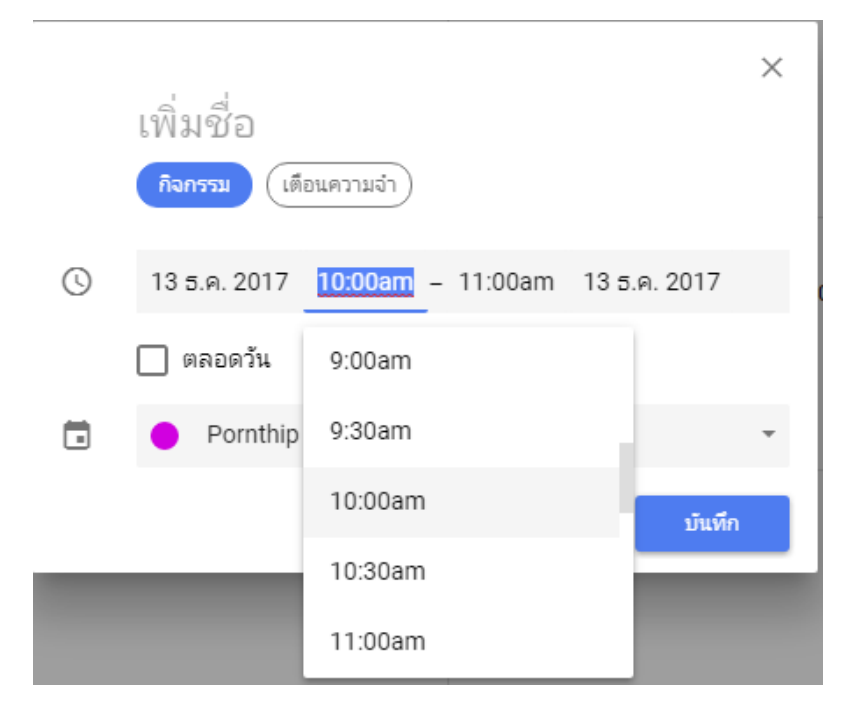

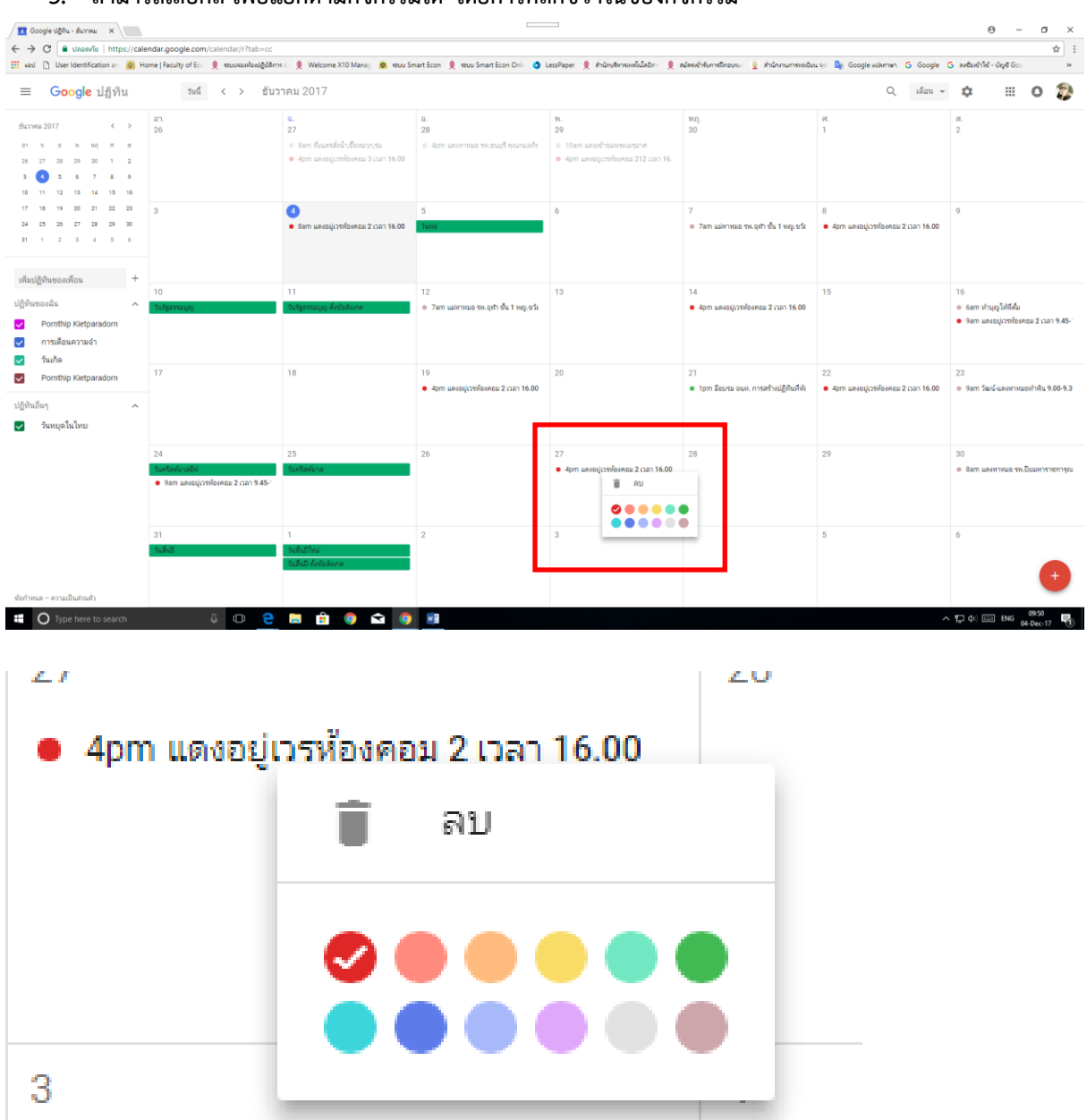

3. สามารถเลือกสี เพื่อแยกตามกิจกรรมได้ โดยการคลิกขวาในช่องกิจกรรม

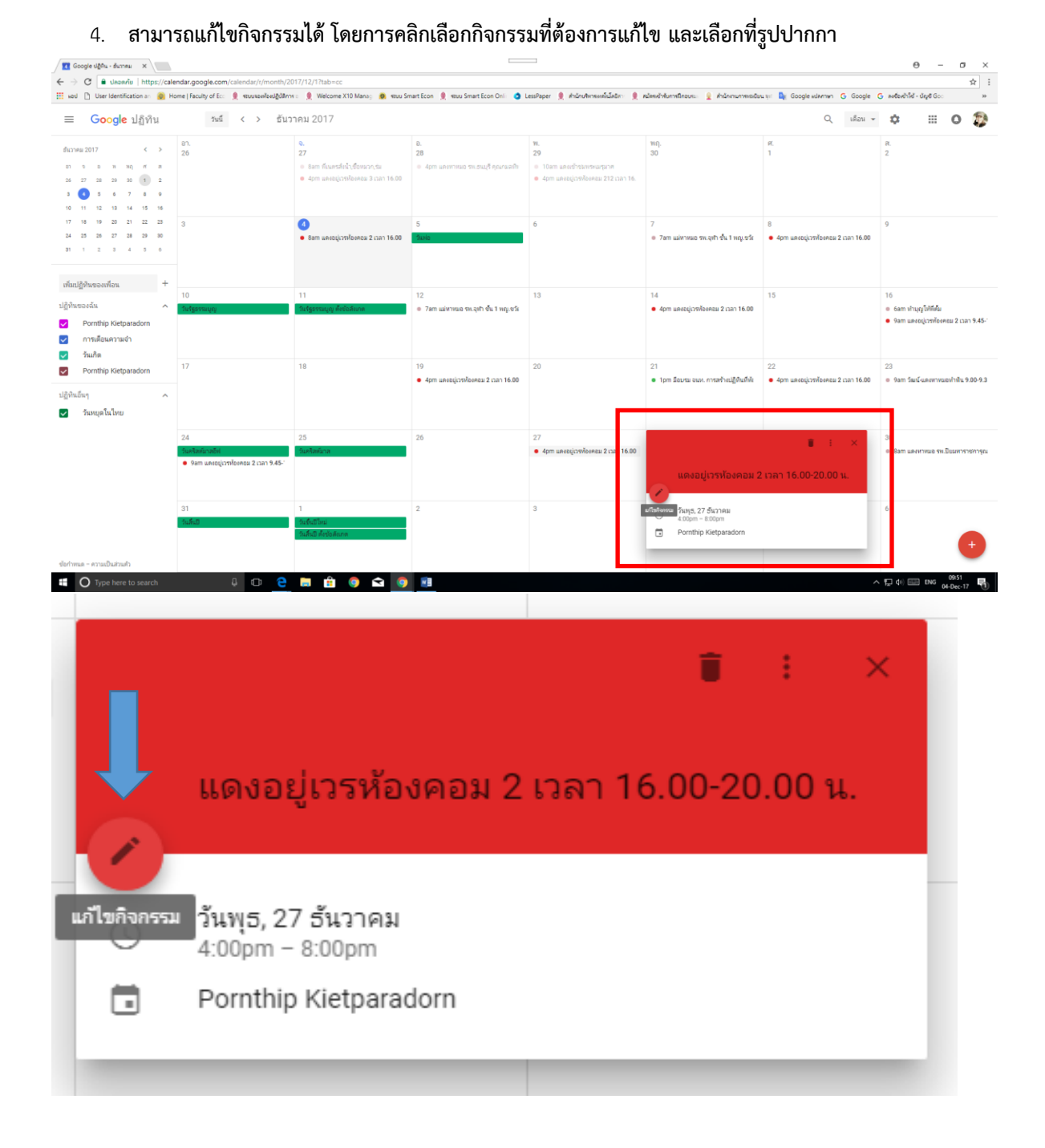

5. การตั้งค่าการแชร์ ได้ 2 วิธี

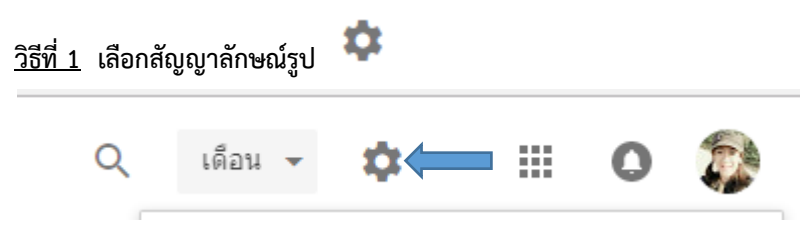

# 2ิธีที่ 2 ให้กดเลือก "การตั้งค่าและการแชร์" เพื่อแชร์ใช้ร่วมกัน สามารถทำ

| เพิ่มปฏิทินของเพื่อน                                                                     | +         |                                                                |                                               |
|------------------------------------------------------------------------------------------|-----------|----------------------------------------------------------------|-----------------------------------------------|
| ปฏิทินของฉัน                                                                             | ^         | 10<br>วันรัฐธรรมบูญ                                            | 11<br>วันรัฐธรรมบูญ ตั้งข้อสังเกต             |
| <ul> <li>✓ Pornthip Kietparadorn</li> <li>✓ การเตือนความจำ</li> <li>✓ วันเกิด</li> </ul> | แส<br>การ | องรายการนี้เท่านั้น<br>เตั้งค่าและการแชร์ 🗲                    |                                               |
| Pornthip Kietparadorn                                                                    |           |                                                                | 18                                            |
| ปฏิทินอื่นๆ<br>🔽 วันหยุดในไทย                                                            | •         |                                                                |                                               |
|                                                                                          |           | 24<br>วันคริสต์มาสอีฟ<br>● 9am แดงอยู่เวรห้องคอม 2 เวลา 9.45-* | 25<br>วันคริสต์มาส                            |
|                                                                                          |           | 31<br>วันสิ้นปี                                                | 1<br>วันขึ้นปีใหม่<br>วันสิ้นปี ดั้งข้อสังเกต |

## 6. การตั้งค่าของระบบสามารถเลือกได้ตามเงื่อนไขตามที่ต้องการ ในแต่ละหัวข้อ

#### < การตั้งค่า

| 48.                                                              |                                                                                          |                          |
|------------------------------------------------------------------|------------------------------------------------------------------------------------------|--------------------------|
| ทั่วไป                                                           | การตั้งต่าปฏิทิน                                                                         |                          |
| เพมบฏิเทน ∽<br>นำเข้าและส่งออก                                   | ชื่อ<br>Pornthin Kietnaradorn                                                            |                          |
|                                                                  |                                                                                          |                          |
| การตั้งค่าปฏิทินของฉัน                                           | ค้าอธีบาย                                                                                |                          |
| 😑 🛛 Pornthip Kietparadorn 🔷                                      |                                                                                          |                          |
| การตั้งค่าปฏิทิน                                                 |                                                                                          |                          |
| สิทธิ์การเข้าถึง                                                 | โซนเวลา<br>(GMT+07:00) กรงเทพ                                                            | ตั้งค่าเขตเวลาหลัก       |
| ใช้ร่วมกับบุคคลที่ระบุ                                           | เจ้าของ                                                                                  |                          |
| การแจ้งเตือนเกี่ยวกับกิจกรรม                                     | ppornthi@gmail.com                                                                       |                          |
| การแจ้งเตือนกิจกรรมตลอดทั้งวัน                                   | เรียนรู้เพิ่มเติมเกี่ยวกับการส่งออกปฏิพินของคุณ                                          | ส่งออกปฏิพิน             |
| การแจงเตอนทว เบ<br>ใช้งานร่ามถัมปถิ่มใน                          | Surface we have                                                                          |                          |
| นำปภิทินออก                                                      | מיזו עיגר ולכועא                                                                         |                          |
| <ul> <li>วันเกิด</li> </ul>                                      | 🔲 เปิดเผยต่อสารารณะ ดูรายส                                                               | ละเอียดกิจกรรมทั้งหมด 👻  |
| Pornthip Kietparadorn                                            | เรียนรู้เพิ่มเดิมเกี่ยวกับการแขร์ปฏิทิแของคุณ                                            | รับลิงก์ที่สามารถแชร์ได้ |
|                                                                  | ใช้ร่วมกับบุคคลที่ระบุ                                                                   |                          |
| การตุญ แรมูงานอน                                                 | 😩 poornthi@gmail.com (ເຈົ້າຫລາງ)                                                         |                          |
| ● วันหยุดในไทย                                                   |                                                                                          | a 8                      |
|                                                                  | grบละเอยด                                                                                | เกจกรรมทงหมด × ×         |
|                                                                  | Pornthip Kietparadorn ดูรายละเอียด                                                       | เกิจกรรมทั้งหมด 👻 🗙      |
|                                                                  | เพิ่มบุคคล                                                                               |                          |
|                                                                  | เรียนรู้เพิ่มเติมเกี่ยวกับการแชรปฏิทินกับคนอื่น                                          |                          |
| ทั่วไป                                                           |                                                                                          |                          |
| เพิ่มปฏิทิน ✓                                                    | การแจ้งเดือนเกี่ยวกับกิจกรรม                                                             |                          |
| นำเข้าและส่งออก                                                  | การแจ้งเตือน - 30 นาที - X                                                               |                          |
|                                                                  | duran di dan                                                                             |                          |
| การตั้งค่าปฏิทินของฉัน                                           | เหมการแจงเพยน                                                                            |                          |
| Pornthip Kietparadorn ^                                          | การแจ้งเตือนกิจกรรมตลอดห้งวัน                                                            |                          |
| การตั้งค่าปฏิทิน                                                 |                                                                                          |                          |
| สิทธิ์การเข้าถึง                                                 | เพิ่มการแจ้งเดือน                                                                        |                          |
| ใช้ร่วมกับบุคคลที่ระบุ                                           |                                                                                          |                          |
| การแจ้งเตือนเกี่ยวกับกิจกรรม                                     | การแจ้งเดือนทั่วไป<br>-                                                                  |                          |
| การแจ้งเตือนกิจกรรมตลอดทั้งวัน<br>การแจ้งเตือนก็จกรรมตลอดทั้งวัน | กิจกรรมใหม่<br>มีคนส่งคำเชิญให้คุณเข้าร่วมกิจกรรม                                        | อีเมล 👻                  |
| ก กรแจงเตอนทาง เบ<br>ใช้งานร่วมกับปฏิพิม                         | กิจกรรมที่มีการเปลี่ยนแปลง<br>ขัดแหว้สมคิวตรรม                                           | อีเมล 👻                  |
| นำปฏิทินออก                                                      | กิจกรรมที่ยกเลิก                                                                         | ລື້ເພລ 👻                 |
| - วันเกิด                                                        | มีคนบกเลิกกิจกรรม<br>การตอบกลับเกิดกรรม                                                  | -                        |
| Pornthip Kietparadorn                                            | ผู้เข้าร่วมตอบกลับกิจกรรมที่คุณสามารถดูรายชื่อผู้เข้าร่วมได้<br>                         | อีเมล 👻                  |
|                                                                  | ี่กำหนดการรายวัน<br>รับอีเมลพร้อมกำหนดการประจำวันในเวลา 5.00 น. ตามเขตเวลาปัจจุบันของคุณ | ไม่มี 👻                  |
| การตั้งค่าปฏิทินอื่น                                             | 🗌 อนุญาตให้ตอบกลับค่าเซิญที่ส่งต่อผ่านที่อยู่อืเมลอื่น                                   |                          |
| ● วันหยุดในไทย                                                   | คุณโล่ pornthip.k@chula.ac.th ในรายการแล้ว เรียนรู้เพิ่มเติมเกี่ยวกับที่อยู่อิเมลอึน     |                          |
|                                                                  |                                                                                          |                          |

#### 6. การตั้งค่าการแชร์ เพื่อใช้ร่วมกัน สามารถเลือกได้ตามเงื่อนไขตามที่ต้องการ <u>ต่อจากภาพข้างบน</u>

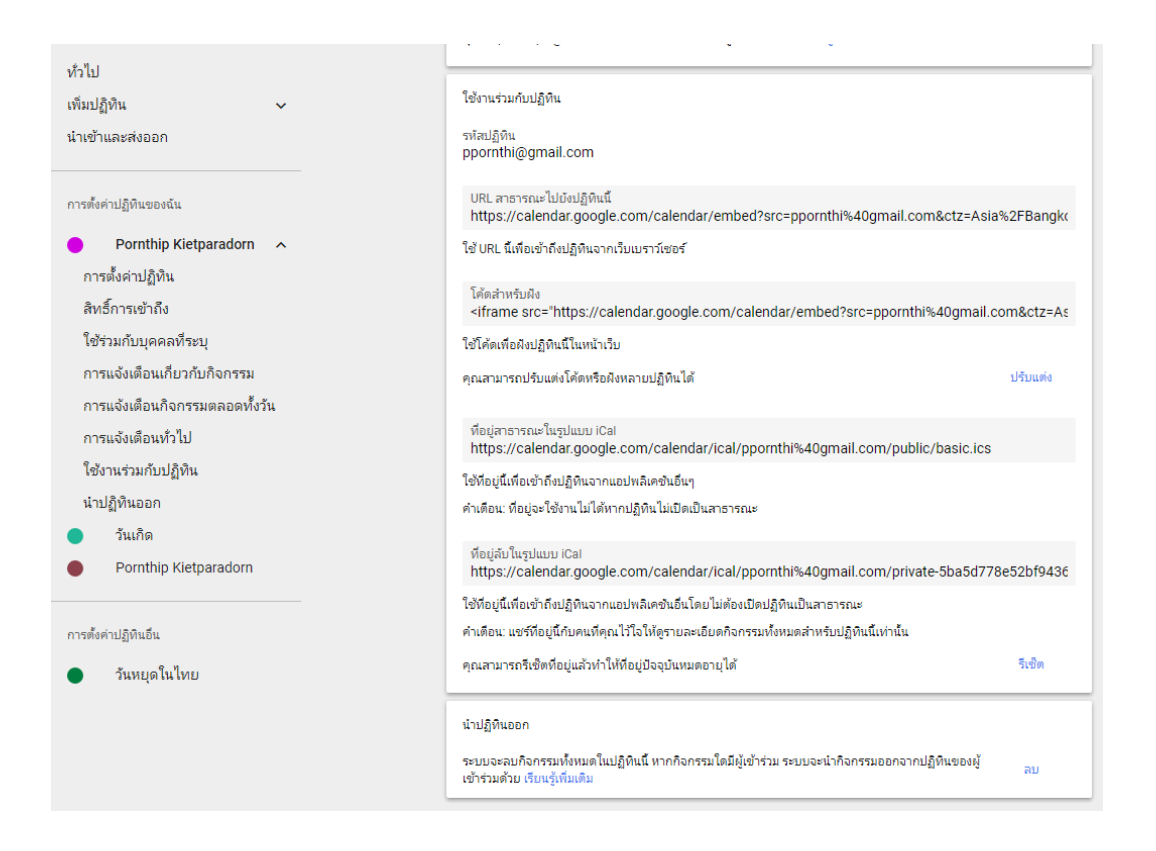

#### 7. การกำหนดให้ปฏิทินของเป็นแบบสาธารณะ

การแชร์ปฏิทินสาธารณะนี่ เพื่อใช้เปิด URL จากเว็บเบารว์เซอร์ ทำได้ 2 วิธี

#### <u>วิธีที่ 1</u>

สิทธิ์เข้าถึง คลิกเลือก" เปิดเผยต่อสาธารณะ" สามารถกำหนดให้ดูรายละเอียดกิจกรรมได้

แล้วจึงกด " รับลิงก์ที่สามารถแชร์ได้"

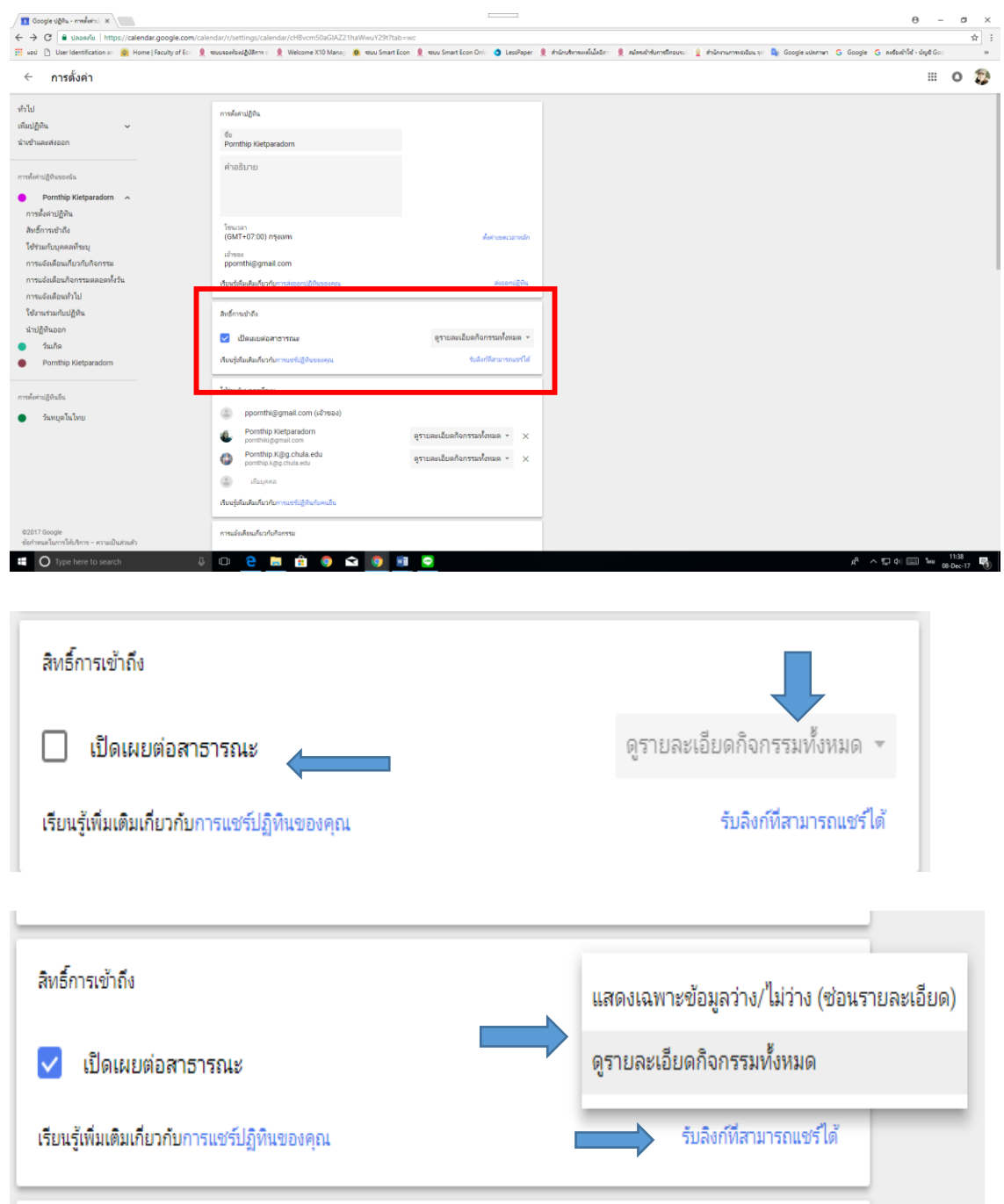

ระบบจะขึ้นป๊อกอัพ ให้เลือก "คัดลอกลิงก์"

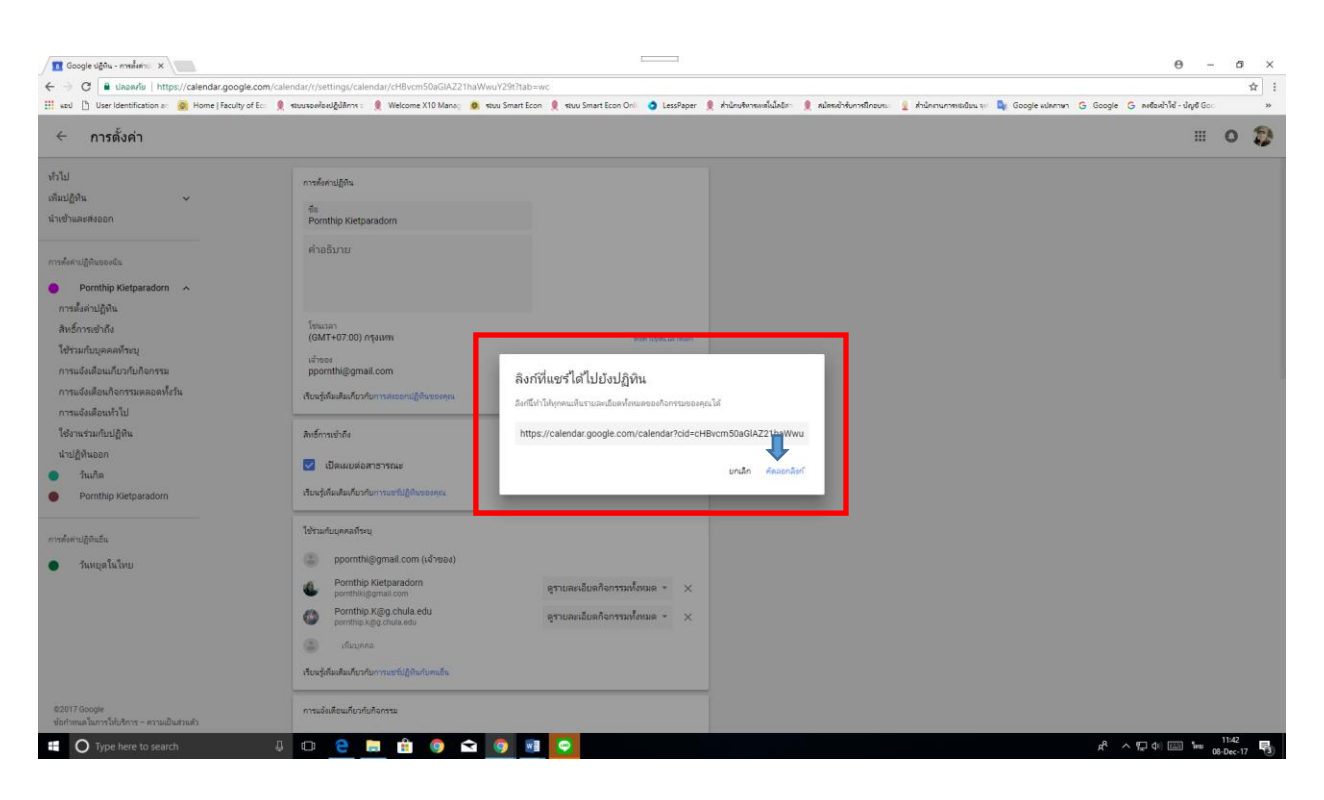

# ลิงก์ที่แชร์ได้ไปยังปฏิทิน

ลิงก์นี้ทำให้ทุกคนเห็นรายละเอียดทั้งหมดของกิจกรรมของคุณได้

https://calendar.google.com/calendar?cid=cHBvcm50aGIAZ21haWwu

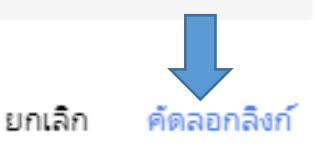

0 - 0 × Google siĝina - entraliteina 🗙 The conservation with the function of the construction of the construction of III O 🏠 < การตั้งค่า หวเป เพิ่มปฏิทิน 🗸 นำเข้าและส่งออก คุณโส pornthip k@chula.ac.th ในรายการแล้ว เรียนรู้เพิ่มเดิมเกี่ยวกับที่อยู่อิเมตอื่น ใช้งานร่วมคับปฏิพีน າກໂສຟฏີກິນ ppornthi@gmail.com การตั้งค่าปฏิพินของฉัน URL สาธารณะไปอักปฏิทินนี้ https://calendar.google.co URL สาธารณะ ณะ... [https://calendar.google.com//eausro ใช้ URL นี้เสียเช้าถึงปฏิที่นอากเว็บอยราว์เธอร์ Bangke การตั้งค่าปฏิหิน สิทธิ์การเข้าถึง ໂຄ້ເລ້າທະນິເຄີຍ «frame src="https://calendar.google.com/calendar/embed?src=ppornthi%40gmail.com&ctz=As ໃຫ້ໃຫ້ທະໂຄລະຜູ້ຄະເວັ້າພະເວັ້າພະ ใช้ร่วมกับบุคคลที่ระบุ การแจ้งเดือนเกี่ยวกับกิจกรรม การแจ้งเดือนกิจกรรมตลอดทั้งวัน คุณสามารถปรับแต่งโค้ดหรือผิงหลายปฏิพินได้ การแจ้งเตือนทั่วไป ที่อยู่สารารณะในรูปแบบ iCai https://calendar.google.com/calendar/ical/ppornthi%40gmail.com/public/basic.ics ใช้งานร่วมกับปฏิทิน น่าปฏิทินออก ไข่ที่อยู่นี้เพื่อเช่าถึงปฏิหินอากแอปพลิเคชันอื่นๆ 🔵 วันเกิด ອີສເຜັກໃນຮູປແບບ Ical https://calendar.google.com/calendar/ical/ppornthi%40gmail.com/private-5ba5d778e52bf9436 Pornthip Kietparadorn ใช้ที่อยู่นี้เพื่อเข้าถึงปฏิพินจากแอปหลีเคชันอื่นโดยไม่ต้องเมือปฏิพินเป็นสาธารณะ การตั้งค่าปฏิพินอื่น ดำแต้อน: แขร์ที่อยู่นี้กับคนที่คุณไว้ใจให้ดูรายละเอียดกิจกรรมทั้งหมดสำหรับปฏิทินนี้เท่านั้น คุณสามารถรีเช็ดที่อยู่แล้วทำให้ที่อยู่ปัจจุบันหมดอายุได้ 5.da วันหยุดในไทย น่าปฏิพินออก ຈະນະຈະລະເກີດກາງແທ້ທານເຈົ້າແມ່ຢູ່ຕີແນ້ ທາກກິດກາງແມ້ເລມີຜູ້ເຮົາງາມ ຈະນະນະພຳກິດກາງແອວກຈາກນຢູ່ຕີແຫວນຜູ້ ເຮົາງາມອ້າຍ ເງິນແຈ້ງກັນເອີນ ©2017 Google ข้อกำหนดในการให้บริการ – ความเป็นส่วนด่ว 🟥 🔿 Type here to search 🛛 🖟 📼 😢 👼 📾 🧐 😒 A<sup>A</sup> ヘロロ(11:09) (回 11:09) (11:09) (1

<u>วิธีที่ 2</u> ให้เลือกหัวข้อ "ใช้งานร่วมกับปฏิทิน" และเลือก หัวข้อ URL สาธารณะไปยังปฏิทินนี้ แล้วคลิกขวาเลือกคำสั่ง copy

ใช้งานร่วมกับปฏิทิน รหัสปฏิทิน ppornthi@gmail.com URL สาธารณะไปยังปฏิทินนี้ https://calendar.google.com/calendar/embed?src=ppornthi%40gmail.com&ctz=Asia%2FBangko

ใช้ URL นี้เพื่อเข้าถึงปฏิทินจากเว็บเบราว์เซอร์

8. การแชร์ปฏิทินกับบุคคลอื่น ให้เลือก "เพิ่มบุคล"

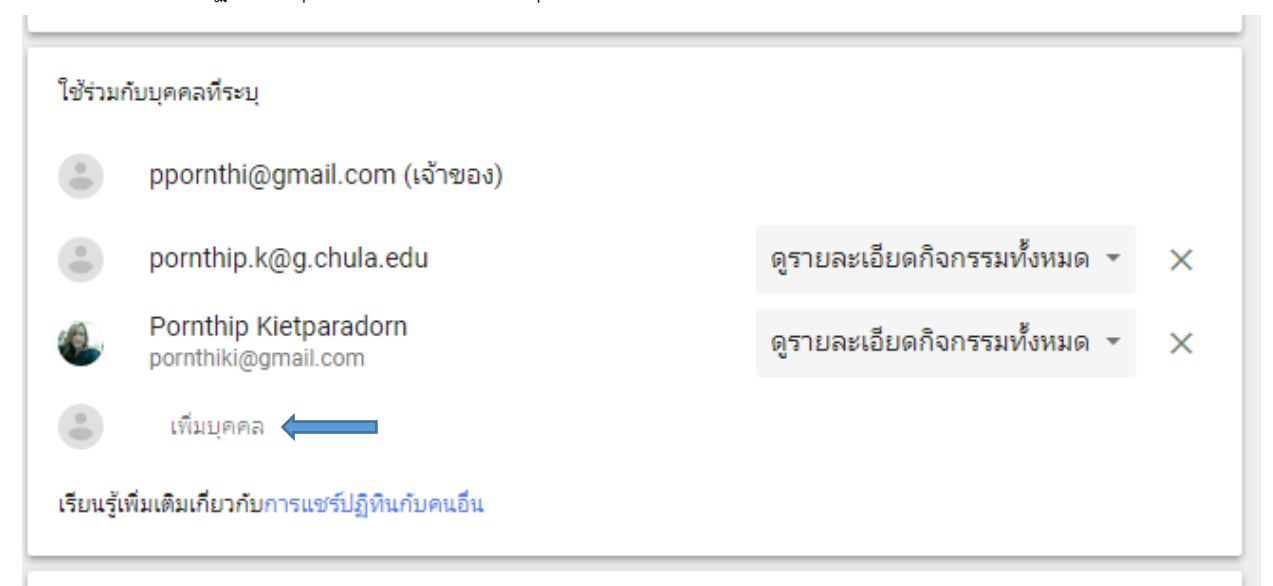

#### 8.1 ให้ใส่ E-mail ของบุคคลที่ต้องการให้เข้าร่วม

| เจ้าของ<br>ppornthi@gmail.com                    | ใช้ร่วมกับบุคคลที่ระบุ         |            |
|--------------------------------------------------|--------------------------------|------------|
| เรียนรู้เพิ่มเติมเกี่ยวกับการส่งออกปฏิทินของคุณ  | เพิ่มอึเมลหรือชื่อ             |            |
| สิทธิ์การเข้าถึง                                 | tpotipiti@gmail.com            | -          |
| 🔽 เปิดเผยต่อสาธารณะ                              | Pornthip.K@g.chula.edu         |            |
| เรียนรู้เพิ่มเติมเกี่ยวกับการแชร์ปฏิทินของคุณ    | Tanapong.P@Chula.ac.th         | ยกเลิก ส่ง |
| ใช้ร่วมกับบุคคลที่ระบุ                           | -                              |            |
| 🕘 ppornthi@gmail.com (เจ้าของ)                   |                                |            |
| pornthip.k@g.chula.edu                           | ดูรายละเอียดกิจกรรมทั้งหมด 👻 🗙 |            |
| Pornthip Kietparadorn<br>pornthiki@gmail.com     | ดูรายละเอียดกิจกรรมทั้งหมด 👻 🗙 |            |
| . เพิ่มบุคคล                                     |                                |            |
| เรียนรู้เพิ่มเดิมเกี่ยวกับการแชร์ปฏิทินกับคนอื่น |                                |            |

8.2 การกำหนดตั้งค่าของบุคคลที่เข้าร่วมอบรม โดยการเลือก "แก้ไขและจัดการการแชร์" และกำนหดการเข้าร่วม ตามที่ต้องการ

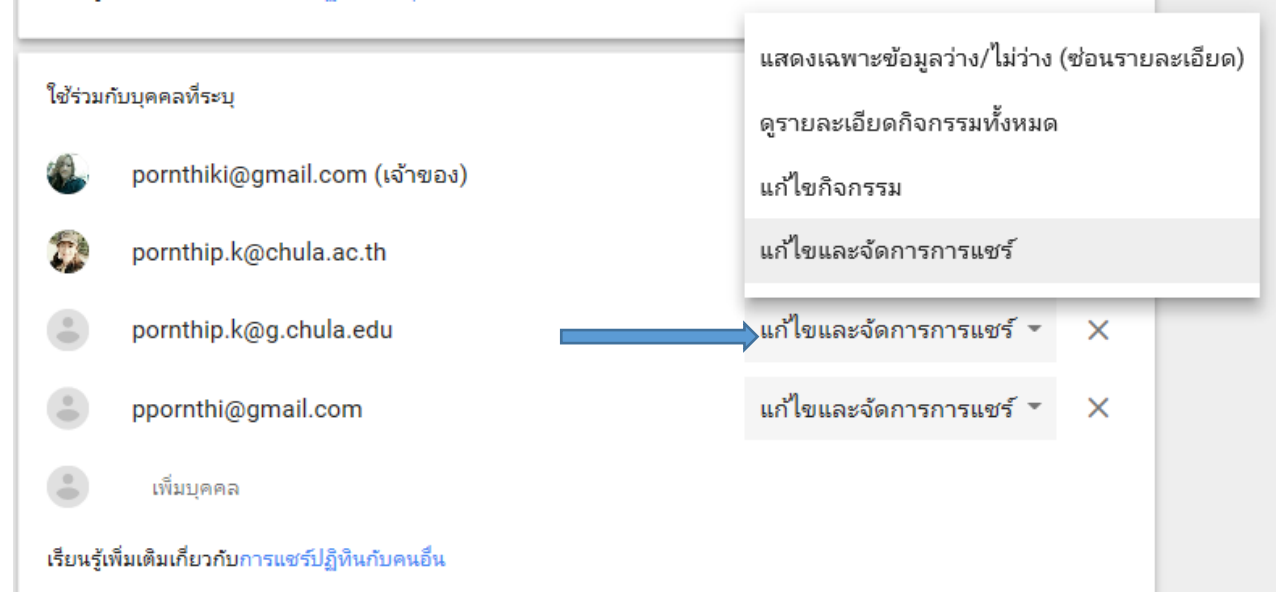

### 9. การตั้งค่าข้อมูลปฏิทิน ในมือถือ

- ระบบปฏิบัติการ Android เข้าไปที่ Setting > Accounts & Sync และเลือก Google Account ถ้าหากมีหลาย
   Account ให้เลือก Google Calendar ที่ได้ตั้งค่าไว้
- ระบบปฏิบัติการ Mac OS เข้าไปที่ Setting > Mail หรือ Contact หรือ Calendar > Gmail > Open